### 6.4.1: View, Add & Remove Students from Groups

#### Overview

These procedures are used when you need to:

- View group members
- Add one or multiple users to a group
- Move students to another school group

*Note*: The procedures above can only be performed by District or Site Managers.

| View Group<br>Members | Step | Action                                                                              |                                                                           |  |
|-----------------------|------|-------------------------------------------------------------------------------------|---------------------------------------------------------------------------|--|
|                       | 1    | From the <b>Administ</b>                                                            | ration Tab,                                                               |  |
|                       |      | Classwørks Class                                                                    | es Students Instruction Assessment Reports Administration                 |  |
|                       |      | click on the <b>Groups</b><br>Users Groups Schools                                  | Sub Tab. Classes Instruction Assessment Utilities Import Implementation   |  |
|                       | 2    | Click the + next to the group type (school name, custom, district, etc.) to expand. |                                                                           |  |
|                       | 3    | To view the users                                                                   | Classwörks Classes Students Instruction Assessment Reports Administration |  |
|                       |      | in the group, click                                                                 | Users Groups Schools Classes Instruction Assessm                          |  |
|                       |      | the + next to the                                                                   | B District Wide Groups                                                    |  |
|                       |      | group name.                                                                         | ∃ Bayou School<br>√Group Name                                             |  |
|                       |      |                                                                                     | Bayou School Lab Managers                                                 |  |
|                       |      |                                                                                     | Bayou School Principals      Results per page: 25 ▼ ≪Back 1 Next>         |  |
|                       |      |                                                                                     | Eudesco, Frank                                                            |  |
|                       |      |                                                                                     | Smith. MarthaSue<br>Sump. Cathy                                           |  |
|                       |      |                                                                                     | Bayou School Site System Administratore                                   |  |
|                       |      |                                                                                     |                                                                           |  |
|                       |      |                                                                                     | Bayou School Teachers                                                     |  |
|                       |      |                                                                                     | Beehive School                                                            |  |
|                       |      |                                                                                     | Add user(s) to selected groups                                            |  |
|                       |      | *                                                                                   |                                                                           |  |

Continued on next page

1

# 6.4.1: View, Add & Remove Students from Groups, continued

| Sub Tab        | Ston      | Action                                            |
|----------------|-----------|---------------------------------------------------|
| Group: Group   |           |                                                   |
| Add Users to a | Follow th | ese directions to move students to another group. |

| Step | Action                                                                                                    |  |  |  |  |  |  |  |
|------|----------------------------------------------------------------------------------------------------|--|--|--|--|--|--|--|
| 1    | From the <b>Administration Tab</b> ,                                                                                                    |  |  |  |  |  |  |  |
|      | Classworks Classes Students Instruction Assessment Reports Administration                                                                                                    |  |  |  |  |  |  |  |
|      | click on the <b>Groups Sub Tab</b> .<br>Users Groups Schools Classes Instruction Assessment Utilities Import Implementation                                                                                                    |  |  |  |  |  |  |  |
| 2    | Expand the school where you wish to move the student(s) by clicking on the +.                                                                                                    |  |  |  |  |  |  |  |
| 3    | Place a check beside the new user group where you want the student(s) to be moved.                                                                                                    |  |  |  |  |  |  |  |
|      | <ul> <li>Globp Name</li> <li>Glaveras Elementary (CA) Lab Managers</li> <li>Glaveras Elementary (CA) Principals</li> <li>Calaveras Elementary (CA) Site System Administrators</li> <li>Calaveras Elementary (CA) Students</li> <li>Calaveras Elementary (CA) Teachers</li> </ul> |  |  |  |  |  |  |  |
| 4    | Click the <b>Add User(s) to Selected Groups</b> button.                                                                                                    |  |  |  |  |  |  |  |
|      |                                                                                                    |  |  |  |  |  |  |  |

Continued on next page

2

#### 6.4.1: View, Add & Remove Students from Groups, continued

| Add Users to a                         | Step | Action                                                                                                    |  |  |
|----------------------------------------|------|----------------------------------------------------------------------------------------------------|--|--|
| Group: Group<br>Sub Tab -<br>continued | 5    | The left hand side of the screen contains a list of users that currently belong to the selected group. On the right hand side of the screen, search for the user(s) you wish to add to the group:                                                                                                    |  |  |
|                                        |      | <ul> <li>A) Place a check beside the group the user currently belongs to.</li> <li>(<i>Note</i>: If the user does not currently belong to a group, select</li> <li>"District Wide Groups")</li> </ul>                                                                                                    |  |  |
|                                        |      | <ul> <li>B) (Optional) If you know the name of the specific user, type the last name into the Narrow Search by Last Name box.</li> <li>C) (Optional) Filter by grade level by using the sliders on the Grade Range.</li> <li>D) (Optional) Filter further by demographics by using the Demographics drop down menu. Place a check beside the appropriate demographic the user belongs to.</li> </ul> |  |  |
|                                        |      |                                                                                                    |  |  |
|                                        |      |                                                                                                    |  |  |
|                                        |      | Select Groups:                                                                                                    |  |  |
|                                        |      | Boyd (N Carolina)                                                                                                    |  |  |
|                                        |      | After School Program                                                                                                    |  |  |
|                                        |      | Boyd (N Carolina) Students     A.      CLRN Review                                                                                                    |  |  |
|                                        |      | Day Students                                                                                                    |  |  |
|                                        |      | Rtl Tier 2 Grade 3                                                                                                    |  |  |
|                                        |      | Brown (Virginia)                                                                                                    |  |  |
|                                        |      | Students only:                                                                                                    |  |  |
|                                        |      |                                                                                                    |  |  |
|                                        |      | Demographics Demographics                                                                                                    |  |  |
|                                        |      | Narrow Search by Last name:  Search  Search                                                                                                    |  |  |
|                                        | 6    | Click Search. Search                                                                                                    |  |  |

Continued on next page

3

# 6.4.1: View, Add & Remove Students from Groups, continued

| Add Users to a<br>Group: Group<br>Sub Tab -<br>continued | Step | Action                                                                                                    |  |  |  |
|----------------------------------------------------------|------|----------------------------------------------------------------------------------------------------|--|--|--|
|                                                          | 7    | Check the box next to student(s) name(s) that you wish to move to<br>the new school group.<br>( <b>Optional</b> : Further refine the search by typing the student's last name<br>into the search box at the top of the screen, and then click the <b>Refine</b><br><b>Search</b> button). |  |  |  |
|                                                          |      | Managing Groups - Add/Remove Users from Classworks School Students CIOSEX                                                                                                    |  |  |  |
|                                                          |      |                                                                                                    |  |  |  |
|                                                          |      | Current Users of Group: Classworks School Students Search & Add to Group                                                                                                    |  |  |  |
|                                                          |      | Refine Search                                                                                                    |  |  |  |
|                                                          |      | Results per page:       25       ■       ≪ Back 12,24,5       22 Mext +         Asron       Gary       770106789           Ace       Gavin       11202004            Adams       Coper       770105789             Adams       Coper       770101579 <td< th=""></td<>                    |  |  |  |
|                                                          | 8    | Click the Add Users to Group button. Add Users to Group                                                                                                    |  |  |  |
|                                                          |      | The student(s) name will now appear in the list on the left hand side<br>of the screen.<br><i>Note</i> : If you need to remove the student from the group, hover your<br>mouse over the student's name on the left hand side. Click the blue<br>remove icon ( ).                          |  |  |  |
|                                                          |      |                                                                                                    |  |  |  |
|                                                          | 9    | Click Save. Save                                                                                                    |  |  |  |